## ANMELDUNG MIT DER EIGENEN FRITZ!BOX IM SWP GLASFASERNETZ – RUFNUMMER EINRICHTEN

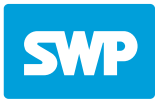

- 1. Schließen Sie Ihre Fritz!Box an den ONT an, hierfür muss der WAN/LAN1 Port verwenden werden.
- 2. Melden Sie sich an Ihrer Fritz!Box an. Benutzeranmeldung über: http://fritz.box Das FRITZ!Box-Kennwort befindet sich auf der Geräteunterseite der FRITZ!Box, oder auf der "Fritz! Notiz" im Karton.

|              | FRITZ                          |
|--------------|--------------------------------|
|              | Willkommen bei Ihrer FRITZ!Box |
| Benutzername |                                |
| Kennwort     | ٢                              |
|              | Anmelden                       |

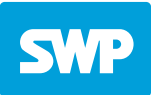

- 3. Gehen Sie auf 1. Telefonie  $\rightarrow$  2. Eigene Rufnummern  $\rightarrow$  3. Anschlusseinstellungen
- 4. Überprüfen Sie die Standortangaben und ergänzen Sie diese gegebenenfalls.

|       | FRITZ!                     |   | FRITZ!Box 7590 AX                                                                                                    | : |
|-------|----------------------------|---|----------------------------------------------------------------------------------------------------|---|
| Â     | Übersicht                  |   | C Telefonie > Eigene Rufnummern                                                                                                    | ? |
| 3     | Internet<br>Telefonie ^    |   | Rufnummern Anschlusseinstellungen Sprachübertragung                                                                                                    |   |
| C     |                            | ^ | Hier können Sie spezielle Telefonieeinstellungen vornehmen.                                                                                                    |   |
|       | Anrufe<br>Anrufbeantworter |   | Standortangaben                                                                                                    |   |
|       | Vector                     |   | Land Deutschland                                                                                                    |   |
|       | Fax                        |   | Landesvorwahl 00 49                                                                                                    |   |
|       | Rufbehandlung              |   | Ortsvorwahl 0 7231                                                                                                    |   |
|       | Telefoniegeräte            | _ |                                                                                                    |   |
|       | Eigene Rufnummern          |   | Ersatzverbindung                                                                                                    |   |
|       | DECT                       |   | Ersatzverbindung verwenden<br>Wenn die Anwahl über einen Internettelefonie-Anbieter scheitert, wird der Gesprächsaufbau automatisch über andere Rufnummern versucht. |   |
| Ð     | Heimnetz                   |   | Hinweis:                                                                                                    |   |
| (((** | WLAN                       |   | Sie telefonieren dann zum Tarif des jeweiligen Anbieters.                                                                                                    |   |

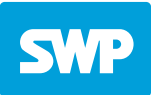

- 5. Klappen Sie bei Telefonieverbindung "Einstellungen ändern" aus.
- 6. Aktivieren Sie "VLAN für Internettelefonie wird benötigt" und tragen die Ziffer "6" ein.

|                                             | FRITZ!                                                                                                    | FRITZ!Box 7590 AX                                                                                                    |
|---------------------------------------------|----------------------------------------------------------------------------------------------------|----------------------------------------------------------------------------------------------------|
| <ul><li><b>⊡</b></li><li><b>③</b></li></ul> | Übersicht<br>Internet                                                                                       | Telefonie > Eigene Rufnummern     ?       Rufnummern     Anschlusseinstellungen       Sprachübertragung                                                                                                    |
|                                             | Telefonie       Anrufe       Anrufbeantworter       Telefonbuch       Weckruf       Fax       Rufbehandlung | Telefonieverbindung         Wenn Ihr Internetanbieter für die Telefonieverbindung eine zusätzliche Internetverbindung vorsieht, tragen Sie bitte hier die entsprechenden Angaben ein. Ändern Sie vorkonfigurierte Einstellungen für die Telefonieverbindung nur dann, wenn dies ausdrücklich von Ihrem Internetanbieter vorgegeben wird.         Einstellungen ändern ▲         Hinweis:         Rufnummern für die Internettelefonie und deren Anmeldedaten geben Sie nicht auf dieser Seite ein. Die Konfiguration der Rufnummern können Sie im Bereich "Telefonie > Eigene Rufnummern > Rufnummern" vornehmen.         ✓       Faxübertragung auch mit T.38         Wenn Ihr Telefonieanbieter das Verfahren T.38 unterstützt, nutzt FRITZ!Box dieses Verfahren als Option für den Empfang und das Senden von Faxen. |
|                                             | Eigene Rufnummern<br>DECT                                                                                   | Portweiterleitung des Internet-Routers für Telefonie aktiv halten<br>Diese Option kann dann erforderlich werden, wenn der Internet-Router ankommende Telefonate nicht mehr an FRITZ!Box weiterleitet. FRITZ!Box hält die Portweiterleitungen des Internet-Routers<br>für Telefonie aktiv. Portweiterleitung aktiv                                                                                                    |
| ب<br>الا<br>الا                             | Heimnetz<br>WLAN<br>Smart Home                                                                              | halten alle     SMin.       Verbindungseinstellungen für DSL/WAN ▲       ✓ VLAN für Internettelefonie wird benötigt                                                                                                    |
| )<br>(•)                                    | Diagnose<br>System                                                                                          | Bitte beachten Sie, dass nur in seltenen Fällen die Verwendung einer VLAN-ID erforderlich ist. Diese erhalten Sie von Ihrem Internettelefonieanbieter. VLAN-ID 6                                                                                                    |
| <b>*</b>                                    | Assistenten<br>Hilfe und Info                                                                               | PBit 0                                                                                                    |

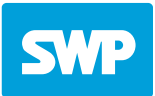

- 7. Haken setzen bei "Für Internettelefonie eine separate Verbindung nutzen", dann auf "Nein" klicken und "IP-Adresse automatisch über DHCP beziehen" auswählen.
- 8. Im nächsten Schritt auf "Übernehmen" klicken.

|                            | FRITZ!                                                                                                    | FRITZ! Box 7590 AX                                                                                                    |
|----------------------------|----------------------------------------------------------------------------------------------------|----------------------------------------------------------------------------------------------------|
| ()<br>(*)                  | Übersicht<br>Internet<br>Telefonie ^<br>Anrufe<br>Anrufbeantworter<br>Telefonbuch<br>Weckruf<br>Fax<br>Rufbehandlung<br>Telefoniegeräte | Telefonie > Eigene Rufnummern     ?       Rufnummern     Anschlusseinstellungen       Sprachübertragung                                                                                                    |
|                            |                                                                                                    | <ul> <li>Portweiterleitung des Internet-Routers für Telefonie aktiv halten</li> <li>Diese Option kann dann erforderlich werden, wenn der Internet-Router ankommende Telefonate nicht mehr an FRITZ!Box weiterleitet. FRITZ!Box hält die Portweiterleitungen des Internet-Routers für Telefonie aktiv.</li> <li>Portweiterleitung aktiv sterieitet. FRITZ!Box hält die Portweiterleitungen des Internet-Routers halten alle</li> <li>Verbindungseinstellungen für DSL/WAN </li> <li>VLAN für Internettelefonie wird benötigt</li> <li>Bitte beachten Sie, dass nur in seltenen Fällen die Verwendung einer VLAN-ID erforderlich ist. Diese erhalten Sie von Ihrem Internettelefonieanbieter.</li> <li>VLAN-ID</li> </ul> |
| ₽<br>©<br>©<br>•<br>•<br>• | DECT<br>Heimnetz<br>WLAN<br>Smart Home<br>Diagnose<br>System<br>Assistenten<br>Hilfe und Info                                           | <ul> <li>PBit</li> <li>0</li> <li>Für Internettelefonie eine separate Verbindung nutzen (PVC)</li> <li>Die erforderlichen Angaben für die separate Telefonieverbindung erhalten Sie von Ihrem Internetanbieter.</li> <li>Werden Zugangsdaten benötigt?</li> <li>○ Ja</li> <li>③ Nein</li> <li>Wählen Sie diese Option nur dann, wenn Sie für die separate Telefonieverbindung keine Zugangsdaten benötigen.</li> <li>④ IP-Adresse automatisch über DHCP beziehen</li> <li>○ IP-Adresse manuell festlegen</li> </ul>                                                                                                    |
|                            |                                                                                                    | Obernehmen Verwerfen                                                                                                    |

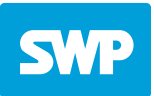

- 9. Gehen Sie nun auf Telefonie  $\rightarrow$  Eigene Rufnummern  $\rightarrow$  Rufnummern
- 10. Klicken Sie auf neue Rufnummer.

| FRITZ                                                                      | FRITZ!Box 7590 AX                                                                                                    |                                               | [                                    | MyFRITZ! FRITZ!NAS : |
|----------------------------------------------------------------------------|----------------------------------------------------------------------------------------------------|-----------------------------------------------|--------------------------------------|----------------------|
| <ul> <li>☐ Übersicht</li> <li>⑦ Internet</li> <li>▲ Telefonie ▲</li> </ul> | <ul> <li>Telefonie &gt; Eigene Rufnummern</li> <li>Rufnummern Anschlusseinstellungen</li> <li>Auf dieser Seite können Sie Ihre eigenen Rufnummern ein</li> </ul> | Sprachübertragung<br>nrichten und bearbeiten. |                                      | ?                    |
| Anrufe<br>Anrufbeantworter<br>Telefonbuch                                  | Status Rufnummer 🗘<br>Es sind keine Rufnummern eingerichtet.                                                                                                    | Anbieter 🐥                                    | Vorauswahl $\stackrel{\wedge}{\vee}$ | *                    |
| Weckruf<br>Fax<br>Rufbehandlung<br>Telefoniegeräte<br>Eigene Rufnummern    | * modifizierter "Anderer Anbieter"                                                                                                    |                                               | L                                    | iste drucken         |

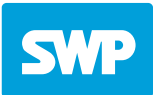

11. Wählen Sie als Telefonie-Anbieter "Anderer Anbieter" und und folgen Sie dem Assistenten um Ihre Rufnummern einzurichten.

| FRITZ | FRITZ!Box 7590 AX MyFritz! Fritzinas :                                                                                                    |
|-------|----------------------------------------------------------------------------------------------------|
|       | Rufnummer eintragen<br>Wählen Sie Ihren Telefonie-Anbieter aus und tragen Sie die Rufnummer und die Ihnen mitgeteilten Anmeldedaten ein.<br>Anmeldedaten<br>Telefonie-Anbieter Anderer Anbieter ✓                                                                                                    |
|       | Rufnummer für die<br>Anmeldung*     Interne Rufnummer in der<br>FRITZIBox**       +497231xxxxxx     III       Weitere Rufnummer     IIII                                                                                                    |
|       | <ul> <li>*Rufnummer für die Anmeldung</li> <li>Geben Sie in dieser Spalte bitte die Rufnummer für die Anmeldung ein. Diese Rufnummer haben Sie von Ihrem Anbieter bekommen. Sie kann je nach Anbieter unterschiedlich benannt sein. Bitte geben Sie die Rufnummer genau so ein, wie vom Anbieter vorgegeben, einschließlich eventuell enthaltener Sonderzeichen.</li> <li>**Interne Rufnummer in der FRITZ!Box</li> <li>Geben Sie nun bitte Ihre Rufnummer ohne Ortsvorwahl und ohne Sonderzeichen ein.</li> <li>Weitere Rufnummer</li> <li>Über "Weitere Rufnummer" können Sie hier weitere Rufnummern anlegen, wenn diese dieselben Zugangsdaten (Benutzername und Kennwort) wie die erste Rufnummer haben. Rufnummern mit abweichenden Zugangsdaten können Sie später unter "Eigene Rufnummern" über die Schaltfläche "Neue Rufnummer" einrichten.</li> </ul> |

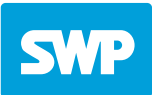

12. Geben Sie unter "Zugangsdaten" die Zugangsdaten ein, die Ihnen von der SWP mitgeteilt wurden. Registrar: voip.stadtwerke-pforzheim.de

| FRITZ | FRITZ!Box 7                                                                                                    | 590 AX                                                                                                    |                                                                                                    | MyFRITZ! FRITZINAS :                                         |
|-------|----------------------------------------------------------------------------------------------------|----------------------------------------------------------------------------------------------------|----------------------------------------------------------------------------------------------------|--------------------------------------------------------------|
|       | Rufnummer eintragen                                                                                                    |                                                                                                    |                                                                                                    |                                                              |
|       | Rufnummer für die<br>Anmeldung*<br>+497231xxxxxx                                                                                           | Interne Rufnummer in der<br>FRITZ!Box**                                                                                                    |                                                                                                    |                                                              |
|       | Weitere Rufnummer<br>*Rufnummer für die Anmeld<br>Geben Sie in dieser Spalte bit                                                           | <b>ung</b><br>tte die Rufnummer für die Anmeldung ein. D                                                                                        | iese Rufnummer haben Sie von Ihrem Anbieter bekommen.                                                                            | Sie kann je nach Anbieter unterschiedlich                    |
|       | **Interne Rufnummer in der<br>Geben Sie nun bitte Ihre Rufn<br>Weitere Rufnummer<br>Über "Weitere Rufnummer" k<br>Rufnummern mit abweichen | FRITZ!Box<br>nummer ohne Ortsvorwahl und ohne Sonder<br>sönnen Sie hier weitere Rufnummern anlege<br>den Zugangsdaten können Sie später unter ' | zeichen ein.<br>n, wenn diese dieselben Zugangsdaten (Benutzername und<br>Eigene Rufnummern" über die Schaltfläche "Neue Rufnumr | Kennwort) wie die erste Rufnummer haben.<br>ner" einrichten. |
|       | Zugangsdaten                                                                                                    |                                                                                                    |                                                                                                    |                                                              |
|       | Benutzername                                                                                                    | SIP Benutzer                                                                                                    | ]                                                                                                    |                                                              |
|       | Authentifizierungsname                                                                                                    |                                                                                                    | ]                                                                                                    |                                                              |
|       | Kennwort                                                                                                    | SIP Kennwort                                                                                                    |                                                                                                    |                                                              |
|       | Registrar                                                                                                    | voip.stadtwerke-pforzheim.de                                                                                                    |                                                                                                    |                                                              |
|       | Proxy-Server                                                                                                    |                                                                                                    | ]                                                                                                    |                                                              |
|       | Weitere Einstellungen 🗸                                                                                                    |                                                                                                    |                                                                                                    | HIER KLICKEN                                                 |
|       |                                                                                                    |                                                                                                    |                                                                                                    | Weiter brechen                                               |

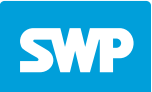

| Rufnummern speichern                                                                                                    |                                                                                                    |
|----------------------------------------------------------------------------------------------------|----------------------------------------------------------------------------------------------------|
| Folgende Anmeldedaten haben Sie für die neue Internetrufnum                                                                                                    | ner eingegeben:                                                                                           |
| Anbieter                                                                                                    | Anderer Anbieter                                                                                          |
| Rufnummer für die Anmeldung                                                                                                    | +497231xxxxxx                                                                                             |
| Benutzername                                                                                                    | SIP Benutzer                                                                                              |
| Registrar                                                                                                    | voip.stadtwerke-pforzheim.de                                                                              |
| Im nächsten Schritt werden die Anmeldedaten in die FRITZ!Box ges<br>Rufnummer nun telefoniert werden kann.<br>🗹 Einrichtung der Rufnummer nach dem "Übernehmen" prüfe | peichert. Anschließend wird geprüft, ob die Einrichtung erfolgreich abgeschlossen wurde und über die eing |
|                                                                                                    | Zurüc Weiter                                                                                              |

| FRITZ!Box 7590 AX                                            |                              | MyFRITZ! | FRITZ | NAS |
|--------------------------------------------------------------|------------------------------|----------|-------|-----|
| Rufnummern prüfen                                            |                              |          |       |     |
| Folgende Anmeldedaten haben Sie für die neue Internetrufnumm | ner eingegeben:              |          |       |     |
| Anbieter                                                     | Anderer Anbieter             |          |       |     |
| Rufnummer für die Anmeldung                                  | +497231xxxxxx                |          |       |     |
| Benutzername                                                 | SIP Benutzer                 |          |       |     |
| Registrar                                                    | voip.stadtwerke-pforzheim.de |          |       |     |

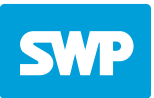

## 13. Grüner Punkt = Alles in Ordnung, Einrichtung abgeschlossen!

Sollten Sie mehrere Rufnummern haben, wiederholen Sie die Schritte 10 – 13. Um die Rufzuordnung Ihrer Rufnummern zu den Telefonendgeräte festzulegen, finden Sie ausreichend Informationen auf der AVM-Homepage:

https://fritzhelp.avm.de/help/de/FRITZ-Box-7590-AX/avm/021/hilfe\_fon\_fondevices

| FRITZ!                                                | FRITZ!Box 7590 AX                                                                                        |                                       | MyF          | RITZ! FRITZINAS :     |
|-------------------------------------------------------|----------------------------------------------------------------------------------------------------|---------------------------------------|--------------|-----------------------|
| <ul> <li>Übersicht</li> <li>Internet</li> </ul>       | <ul> <li>Telefonie &gt; Eigene Rufnummern</li> <li>Rufnummern</li> <li>Anschlusseinstellungen</li> </ul> | Sprachübertragung                     |              | ?                     |
| Anrufe<br>Anrufbeantworter                            | Auf dieser Seite können Sie Ihre eigenen Rufnummern ein<br>Status Rufnummer 🗘                            | richten und bearbeiten.<br>Anbieter 🗇 | Vorauswahl 🗇 | *2                    |
| Telefonbuch<br>Weckruf<br>Fax                         |                                                                                                    | voip.stadtwerke-pforzheim.de*         | *125#        | 2 1                   |
| Rufbehandlung<br>Telefoniegeräte<br>Eigene Rufnummern | * modifizierter "Anderer Anbieter"                                                                       |                                       | Liste di     | rucken Neue Rufnummer |